# Configuration d'Outlook pour la messagerie o61.fr

La configuration qui vous est proposée a été faite avec Outlook 2007. La configuration est sensiblement la même pour les versions plus récentes.

Outlook 2010 : Fichier→Informations→Paramètres du compte

Outlook 2013 : Fichier→Ajouter un compte

Les étapes d'après sont les mêmes.

1) Ouvrez Outlook et sélectionnez Outils. Cliquez sur Paramètres du compte.

| <u>0</u> ut | ils A <u>c</u> tions <u>?</u>                   |  |  |  |  |
|-------------|-------------------------------------------------|--|--|--|--|
| r           | Envoyer/recevoir                                |  |  |  |  |
|             | Recherche instantan <u>é</u> e                  |  |  |  |  |
| 60          | Carnet <u>d</u> 'adresses Ctrl+Maj+B            |  |  |  |  |
| ŵ           | Règles et <u>a</u> lertes                       |  |  |  |  |
|             | Gestionnaire d'a <u>b</u> sence du bureau       |  |  |  |  |
|             | Nettoyer la boîte aux lettres                   |  |  |  |  |
| 0           | <u>V</u> ider le dossier « Éléments supprimés » |  |  |  |  |
| ø           | Récupérer les éléments supprimés                |  |  |  |  |
|             | Formulaires                                     |  |  |  |  |
|             | Macro •                                         |  |  |  |  |
|             | Param <u>è</u> tres du compte                   |  |  |  |  |
|             | Centre de gestion de la confidentialité         |  |  |  |  |
|             | <u>P</u> ersonnaliser                           |  |  |  |  |
|             | Options                                         |  |  |  |  |

## 2) Cliquez sur Nouveau

| Paramètres du compte                                                                     |                                                                     | ×                      |
|------------------------------------------------------------------------------------------|---------------------------------------------------------------------|------------------------|
| Comptes de messagerie<br>Vous pouvez ajouter ou supprimer un compte. Vous p              | ouvez sélectionner un compte et en mo                               | difier les paramètres. |
| Messagerie Fichiers de données Listes SharePoint Cal                                     | endriers Internet Calendriers publiés                               | Carnets d'adresses     |
| Nouveau 🎌 Réparer 😭 Modifier 📀 De                                                        | éfinir par défaut 🗙 Supprimer 🔹 🕈                                   | •                      |
| Nom                                                                                      | Туре                                                                |                        |
| OTMANE.Pierre@ORNE.fr                                                                    | Exchange (envoyer à partir de ce co                                 | mpte par défaut)       |
|                                                                                          |                                                                     |                        |
| Le compte de messagerie sélectionné remet les nouveaux r<br>Boîte aux lettres - OTMANE P | nessages électroniques à l'emplacement<br>ierre \Boîte de réception | t suivant :            |
|                                                                                          |                                                                     | Fermer                 |

3) Assurez-vous de bien sélectionner MicrosoftExchange, POP3, IMAP ou HTTP.

# Cliquez sur Suivant

| Choisir ur | n service de messagerie                                                                                                    |                 | Ť       |
|------------|----------------------------------------------------------------------------------------------------|-----------------|---------|
| (          | Microsoft Exchange, POP3, IMAP ou HTTP<br>Établit la connexion à un compte de messagerie sur le fourniss<br>Internet qui le serveur Microsoft Exchange de votre organisati | eur de services |         |
| (          |                                                                                                    |                 |         |
|            | Établit la connexion à un type de serveur ci-dessous.                                                                                                    |                 |         |
|            | Fax Mail Transport<br>Service Outlook Mobile (messagerie texte)                                                                                                    |                 |         |
|            |                                                                                                    | (Defection)     | Annular |

4) Cochez Configurer manuellement les paramètres du serveur ou les types de serveurs supplémentaires. Cliquez sur Suivant

| Configuration de compte aut    | omatique                                                                  | × |
|--------------------------------|---------------------------------------------------------------------------|---|
| Nom :                          | Europela - Davkara Castania                                               |   |
| Adresse de messagerie :        | Exemple : barbara bankuvic                                                |   |
| Mot de passe :                 | Exemple : barbara@contoso.com                                             |   |
| Confirmer le mot de passe : [  | Tapez le mot de passe que vous a remis votre fournisseur d'accès Internet |   |
|                                |                                                                           |   |
|                                |                                                                           |   |
| Configurer manuellement les pa | ramètres du serveur ou les types de serveurs supplémentaires              |   |
|                                |                                                                           |   |

#### 5) Sélectionnez Messagerie Internet, cliquez sur Suivant

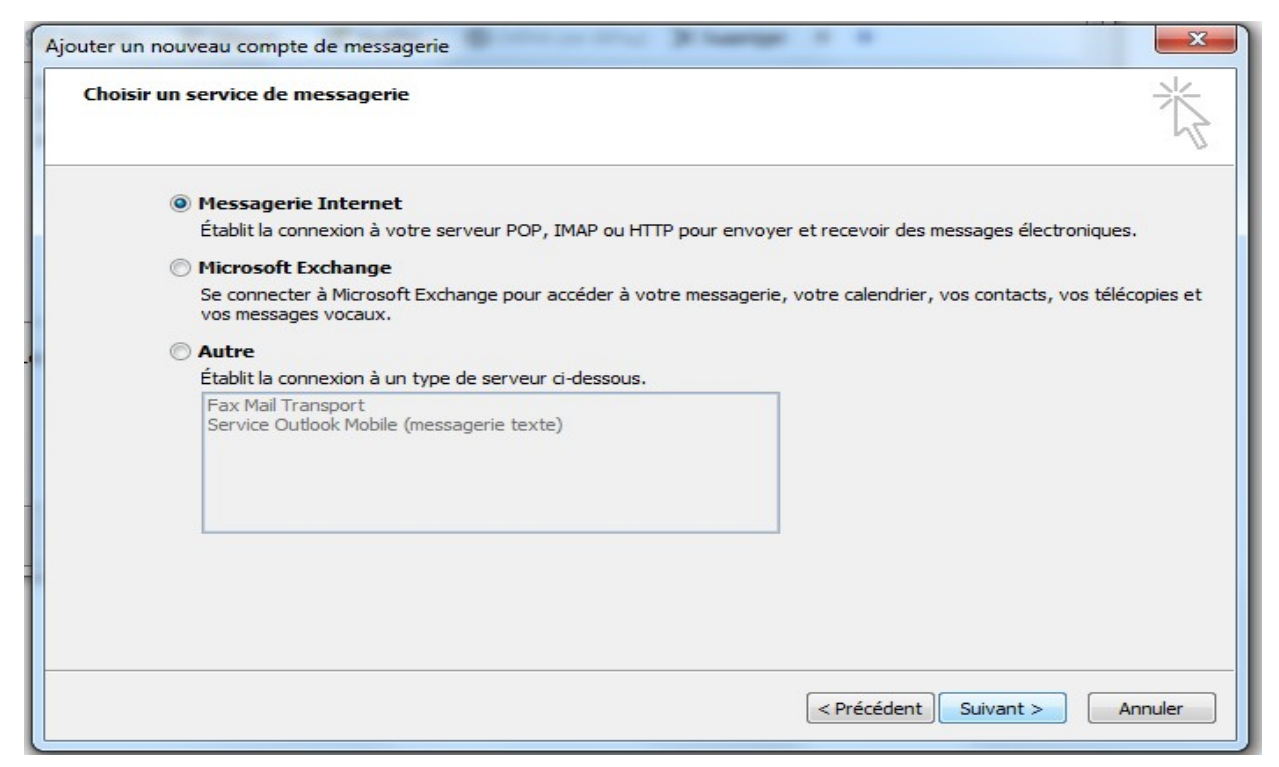

- 6) Entrez votre :
  - a. Nom
  - b. Adresse de messagerie (celle qui vous a été assignée)
  - c. Pour Type de compte, sélectionnez IMAP
  - d. Pour serveur de courrier entrant et sortant (SMTP) : ssl0.ovh.net
  - e. Nom d'utilisateur : l'adresse de messagerie qui vous a été assignée
  - f. Mot de passe : celui qui vous a été envoyé
  - g. Cochez mémoriser le mot de passe

| Chacun de ces paramètres est o                          | ernet<br>bligatoire pour que votre compte d | e messagerie fonctionne.                           |
|---------------------------------------------------------|---------------------------------------------|----------------------------------------------------|
| Informations sur l'utilisateur                          |                                             | Tester les paramètres du compte                    |
| /otre nom :                                             | Pierre Otmane                               | Après avoir complété les champs de cet écran, nous |
| Adresse de messagerie :                                 | pierreotmane@o61.fr                         | le bouton ci-dessous. (Connexion réseau requise.)  |
| Informations sur le serveur                             |                                             | Testes les surs àtau du souste                     |
| Type de compte :                                        | IMAP 👻                                      | rester les parametres du compte                    |
| Serveur de courrier entrant :                           | ssl0.ovh.net                                |                                                    |
| Serveur de courrier sortant (SMTP) :                    | ssl0.ovh.net                                |                                                    |
| Informations de connexion                               |                                             |                                                    |
| Nom d'utilisateur :                                     | pierreotmane@o61.fr                         |                                                    |
| Mot de passe :                                          | *******                                     |                                                    |
| V Mémoris                                               | er le mot de passe                          |                                                    |
| Exiger l'authentification par mot de<br>de la connexion | passe sécurisé (SPA) lors                   | Paramètres supplémentaires                         |
|                                                         |                                             | < Précédent Suivant > Annuler                      |

- 7) Cliquez ensuite sur Paramètres supplémentaire
- 8) Sélectionnez l'onglet Serveur sortant. Cochez « Mon serveur sortant (SMTP) requiert

une authentification ». Cocher Se connecter à l'aide de :

- a. Nom d'utilisateur : l'adresse mail qui vous a été assignée (point 6)
- b. Mot de passe : celui qui vous a été envoyé
- c. Cochez mémoriser le mot de passe

| énéral                       | Dossiers               | s Serveur sortant |                           | Connexion     | Options avancées        |  |
|------------------------------|------------------------|-------------------|---------------------------|---------------|-------------------------|--|
| Mon                          | serveur s <u>o</u>     | rtant (S          | MTP) requi                | ert une authe | ntification             |  |
| <u></u>                      | <u>J</u> tiliser les m | nêmes p           | aramètres                 | que mon serv  | eur de courrier entrant |  |
| Se <u>c</u> onnecter à l'aid |                        |                   | e de                      |               |                         |  |
| 1                            | <u>N</u> om d'utilisa  | ateur :           | pierreotmane@o61.fr       |               |                         |  |
| 1                            | <u>M</u> ot de pass    | se :              | *******                   | *******       |                         |  |
|                              |                        |                   | Mémoriser le mot de passe |               |                         |  |
| l                            | Exiger l'a             | authenti          | ification pa              | r mot de pass | e sécurisé (SPA)        |  |
| l                            | Exiger l'a             | authenti          | ification pa              | r mot de pass | e sécurisé (SPA)        |  |

- 9) Sélectionnez ensuite l'onglet **Options avancées**, puis renseignez les champs indiqués ci-dessous :
  - a. Serveur entrant IMAP : 993
  - b. Utiliser le type de connexion chiffrée suivant : SSL
  - c. Serveur de courrier sortant (SMTP) : 465
  - d. Utiliser le type de connexion chiffrée suivant : SSL Attention : lorsque que vous allez choisir le type de connexion chiffrée (SSL), assurez-vous que le SMTP(465) n'est pas remit par défaut à 25. Si c'est le cas, remettez le à 465.

| énéral   | Dossiers                   | Serveur sortant     | Connexion     | Options avancées |
|----------|----------------------------|---------------------|---------------|------------------|
| luméros  | des ports                  | du serveur          |               |                  |
| Serveu   | ır entrant (               | (IMAP): 993         | Par défai     | ut               |
| Uti      | liser le type              | e de connexion chif | ffrée suivant | : SSL            |
| Serveu   | ır <mark>de courr</mark> i | er sortant (SMTP)   | : 465         |                  |
| Uti      | liser le type              | e de connexion chif | ffrée suivant | SSL              |
| élais du | serveur -                  |                     |               |                  |
| Court    |                            | Long 1              | minute        |                  |
| ossiers  |                            |                     |               |                  |
| Chemir   | n d'accès a                | u dossier racine :  |               |                  |
|          |                            |                     |               |                  |
|          |                            |                     |               |                  |
|          |                            |                     |               |                  |
|          |                            |                     |               |                  |
|          |                            |                     |               |                  |
|          |                            |                     |               |                  |

#### 10) Cliquez sur OK

#### 11) Cliquez sur Suivant puis Terminer

La configuration est terminée. Vous devez apercevoir sur la gauche d'**Outlook** la nouvelle boîte de réception. Essayez d'envoyer un mail sur la nouvelle adresse à partir d'une ancienne adresse mail.

## Si vous ne recevez pas le mail :

Connectez -vous sur https://ssl0.ovh.net/fr/

Vous allez être redirigé sur cette page :

| OVH.com<br>Innovation is Freedom |                                                                                                 | Espace Client   Webmail 🔺   Support |
|----------------------------------|-------------------------------------------------------------------------------------------------|-------------------------------------|
|                                  | Se connecter au Webmail                                                                         |                                     |
| tee 🕄                            | Saisissez votre adresse e-mail pour être redirigé<br>vers la page de connexion de votre Webmail |                                     |
| Comexion situ                    | Mémoriser cette adresse e-mail Accéder, à la page de connexion                                  |                                     |
|                                  |                                                                                                 |                                     |

Le mot de passe correspond à celui qui vous a été envoyé.

| roundcub          | e 🍣                 |
|-------------------|---------------------|
| Nom d'utilisateur | pierreotmane@o61.fr |
| Mot de passe      | 1                   |
|                   | Connexion           |

Regardez alors si vous avez reçu l'email que vous avez envoyé comme test.

Si oui, alors vous avez fait une erreur de configuration, reprenez les étapes une par une.